SECOP II - Módulo V. Selección y adjudicación de procesos de contratación Unidad 1 - Ingreso, apertura y verificación de ofertas – Apertura y verificación de ofertas

## Actividad 2. Apertura y verificación de ofertas

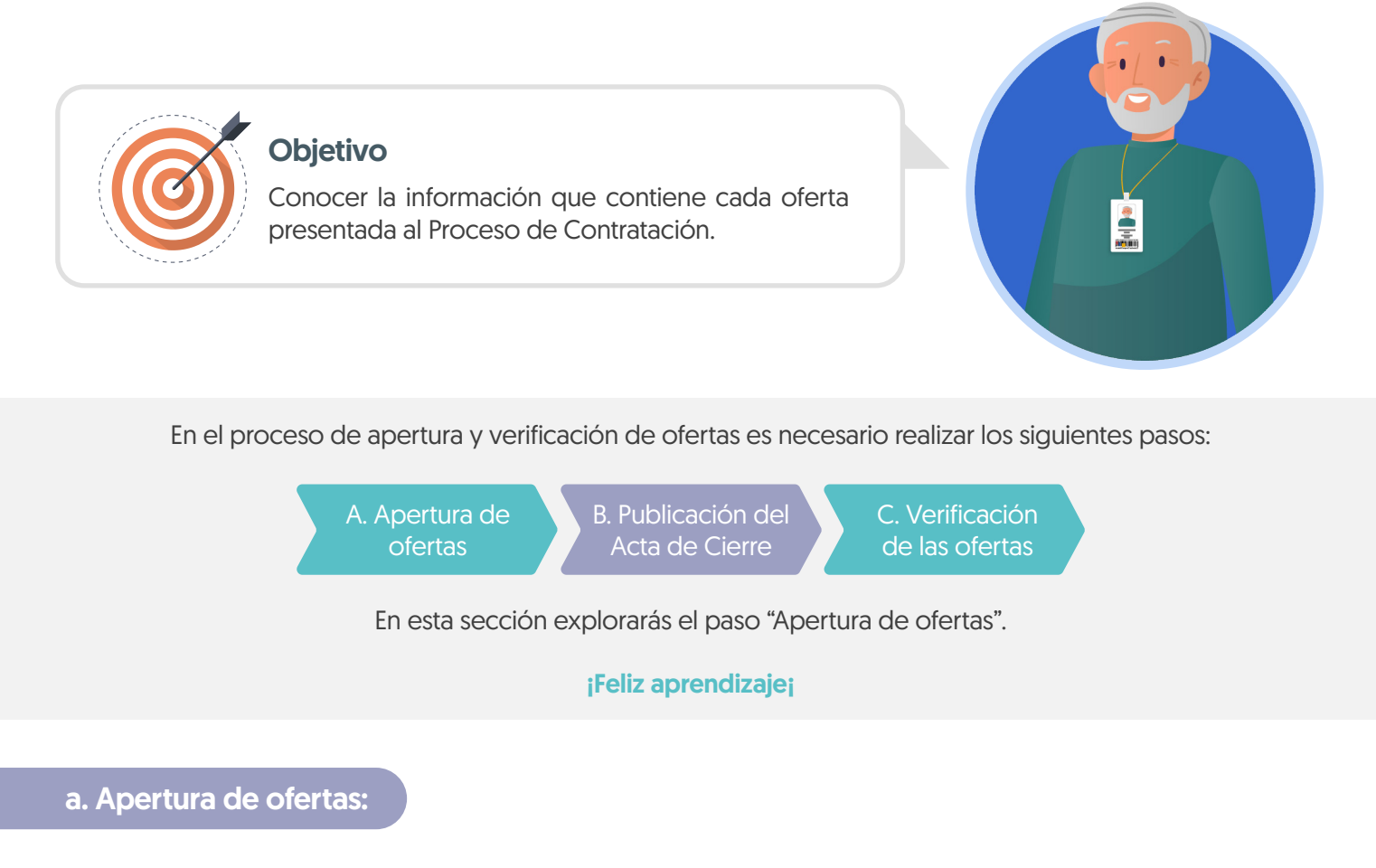

Dirígete al área de trabajo del proceso a la sección de "Lista de ofertas" y haz clic en "Apertura de ofertas".

|                                                                                                    |                                                                                                    |                                                                                                    |                                                                                                    |                                                          |                                   |                                                                                 | Id de página:: 10005226 Ayuda                                                                                                    |
|----------------------------------------------------------------------------------------------------|----------------------------------------------------------------------------------------------------|----------------------------------------------------------------------------------------------------|----------------------------------------------------------------------------------------------------|----------------------------------------------------------|-----------------------------------|---------------------------------------------------------------------------------|----------------------------------------------------------------------------------------------------|
| Volver                                                                                                    |                                                                                                    |                                                                                                    |                                                                                                    |                                                          |                                   |                                                                                 | Opciones                                                                                                    |
| ☆Proceso : PRESTAC                                                                                                    | IÓN DE SERVICIOS LOGÍS                                                                                                    | TICOS PARA EL DESARI                                                                                                    | ROLLO DE LAS (id.CC                                                                                                    | D1.BDOS.140105)                                          |                                   |                                                                                 | CIERRE Fases                                                                                                    |
| Licitación pública   Pres<br>LP-GS-001-2021 (Preser<br>Valor estimado 1 200 000 000 COF<br>Unidad de contratación UNIDAD D<br>VerEniace                              | sentación de oferta<br>ntación de oferta) (Ciarco) (Più<br>Pi Glasificación de objetos Prestación<br>de contración<br>sisticos para el desarrollo de la | 1998<br>de servicios<br>AS ACTIVIDADES DE BIENESTAR, AC                                                                               | Verifique                                                                                                    | e la cantidad de o<br>ntadas al Proceso<br>Contratación  | ofertas<br>o de                   | PI                                                                              | ROVEEDORES<br>Interesados                                                                                                    |
| Zona horaria (UTC-05:00) Bogotá,                                                                                                    | Lima, Quito)                                                                                                    |                                                                                                    |                                                                                                    |                                                          |                                   |                                                                                 | 2                                                                                                    |
| Apertura 25/11/2021 11:36 AM                                                                                                    | : 25/11/2021 11:35 AM - Fecha de publica                                                                                                    | ación 25/11/2021 11:13 AM                                                                                                    |                                                                                                    |                                                          |                                   |                                                                                 |                                                                                                    |
| -eena de presentación de ofertas<br>Apertura 25/11/2021 11:36 AM                                                                                                    | 25/11/2021 11:35 AM - Fecha de publica                                                                                                    | ción 25/11/2021 11.13 AM<br>Plazo para presentar observaciones al<br>Proyecto de Pilego de Condiciones                                |                                                                                                    | Presentación de ofertas                                  | Apertura de ofertas               | Pub<br>adju                                                                     | licación Acto Administrativo de<br>dicación o de Declaratoria de Desiert                                                                |
| eena oe presendoloñ de ofertas<br>Apertura 25/11/2021 11:36 AM                                                                                                    | 25/11/2021 11:35 AM - Fecha de publica<br>v Fecha de publicación del proceso<br>25/11/2021                                                              | Plazo para presentar observaciones al     Proyecto de Pilego de Condiciones     25/11/2021                                            | PRespuesta a las observaciones al     Pilego de Condiciones     25/11/2021     Presenta                                                                                                    | Presentación de ofertas                                  | Apertura de ofertas               | Pub<br>adju<br>25/1                                                             | llicación Acto Administrativo de<br>dicación o de Declaratoria de Desiert<br>1/2021                                                     |
| rena de presentación de ofertas<br>Apertura 25/11/2021 11:36 Au<br>LÍNEA DE TIEMPO<br>Selección de ofertas (borrador)                                                | 25/11/2021 11:35 AM - Fecha de publica: Fecha de publicación del proceso 25/11/2021                                                                     | vPlazo para presentar observaciones al<br>Proyecto de Pilego de Condiciones<br>2511/2021                                              |                                                                                                    | Presentación de ofertas<br>25/11/2021<br>colon de oferta | Apertura de ofertas               | Pub<br>adju<br>25/1                                                             | licación Acto Administrativo de<br>disación o de Declaratoria de Desiert<br>1/2021                                                      |
| rena de presentación de defetas<br>Apertura 25/11/2021 11:30 Aul<br>ÍNEA DE TIEMPO<br>Selección de ofertas (berrador)<br>ISTA DE OFERTAS                             | 25/11/2021 11:35 AM - Fecha de publica:<br>Fecha de publicación del proceso<br>25/11/2021                                                               | Place para presentar observaciones al     Proyecto de Pilego de Condiciones     25/11/2021                                            |                                                                                                    | Presentación de ofertas<br>25/11/2021<br>ción de oferta  | Apertura de ofertas<br>25/11/2021 | Pub<br>adju<br>25/1<br>OBSERVACIC<br>CONDICIONE                                 | licación Acto Administrativo de<br>dicación o de Declaratoria de Desiert<br>1/2021<br>DNES AL PLIEGO DE Contesta<br>S                   |
| rena de presentación de dotenas<br>pertura 25/11/2021 11:36 Aul<br>ÍNEA DE TIEMPO<br>Selección de ciertas (berrador)                                                 | 25/11/2021 11:35 AM - Fecha de publica<br>•Fecha de publicación del proceso<br>25/11/2021                                                               | Place para presentor observaciones al<br>Proyecto de Pilego de Condiciones al<br>25:11:02:1                                           | Prespuesta a las observaciones al<br>Pilego de Condiciones 25/11/02/1  Prisentia                                                                                                    | Presentación de ofertas<br>25/11/02/1<br>cobin de oferta | Apertura de ofertas<br>25/11/2021 | Pub<br>adju<br>25/1<br>(*) OBSERVACIC<br>CONDICIONE                             | licación Acto Administrativo de<br>dicación o de Declaratoria de Desiert<br>12021<br>DNES AL PLIEGO DE Contesta<br>S Contesta           |
| INEA DE TIEMPO                                                                                                    | 25/11/2021 11:35 AM - Fecha de publica<br>                                                                                                    | Proyecto de Pilego de Condiciones al<br>Proyecto de Pilego de Condiciones al<br>2511/021                                              | Prespuesta a las observaciones al<br>Pilego de Condiciones<br>2911/2021<br>Presenta<br>Presenta                                                                                                    | Presentación de ofertas<br>25/11/02/1<br>colon de oferta | Apertura de ofertas<br>25/11/2021 | Pub<br>adju<br>25/1<br>(?) OB SERVACIC<br>CONDICIONE<br>CONDICIONE              | licación Acto Administrativo de<br>dicación o de Declaratoria de Desert<br>1/2021<br>NIES AL PLIEGO DE Contesta<br>Sin mensajes         |
| Tenna de presentación de de Metas<br>Apertura 29/11/20/11/136/Mi<br>LÍNEA DE TIEMPO<br>Selección de elertas (bernabar)<br>LISTA DE OFERTAS<br>Referencia de oferta 🛊 | 25/11/2021 11:35 AM - Fecha de publica<br>                                                                                                    | Plazo para presentar observaciones al<br>Proyecto de Pliego de Condiciones al<br>25/11/2021<br>Apertura de of<br>Entidad<br>Sin datos | Presentad  Stri/2021  Presentad  Stri/2021  Presentad  Stri/2021  Presentad  Stri/2021  Presentad  Stri/2021  Stri/2021  Stri/202  Stri/202  Stri/20  Stri/20  Stri/ | Presentación de ofertas<br>25/11/02/1<br>colon de oferta | Apertura de ofertas<br>25/11/2021 | Pub<br>adju<br>25/1<br>() OB SERVACIC<br>CONDICIONE<br>CONDICIONE<br>W MENSAJES | licación Acto Administrativo de<br>dicación o de Declaratoria de Desiert<br>1/2021<br>NNES AL PLIEGO DE Contest<br>Sin mensajes<br>Crea |

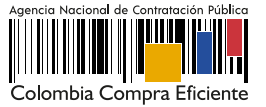

El SECOP II habilitará el panel de las ofertas para acceder a la información que contiene cada oferta presentada al proceso, has clic en "Iniciar". Si el Usuario Administrador de la Entidad Estatal configuró Flujos de Aprobación, deberás esperar que el o los usuarios aprobadores autoricen la apertura.

| Constraites Proveedores Menú Ira Buscar     Constraites Proveedores Apertura de sobres     Poveedores Constraites     Poveedores Menú     Poveedores Menú <th>iombia Compra Eficiente</th> <th></th> <th>Aumentar et contraste</th> <th>ANCP CCE - AGENCI V</th>                                                                                                    | iombia Compra Eficiente                                                                                                    |                                                            | Aumentar et contraste             | ANCP CCE - AGENCI V             |
|----------------------------------------------------------------------------------------------------|----------------------------------------------------------------------------------------------------|------------------------------------------------------------|-----------------------------------|---------------------------------|
| the i = head = Precesso de la Entea e Expedere - Apertura de sobres<br>Worver<br>Apertura de sobres<br>Re: LP-43-007-2021<br>PRESENTACIÓN de Johnes<br>PUNCIONARIOS, (Presentación<br>de oferna)<br>UNIDAD DE CONTRATACIÓN<br>LIcitación pública<br>UNIDAD DE CONTRATACIÓN<br>LIcitación pública<br>UNIDAD DE CONTRATACIÓN<br>LIcitación pública<br>UNIDAD DE CONTRATACIÓN<br>LIcitación pública<br>UNIDAD DE CONTRATACIÓN<br>LIcitación pública<br>UNIDAD DE CONTRATACIÓN<br>LICITACIÓN<br>LICITACIÓN | ocesos 🔻 Contratos Prov                                                                                                    | veedores 🔻 Menú 🔻 Ira                                      | <b>▼</b>                          | Buscar                          |
| Weier       Aperuita de sobres       Expensive de sobres (an espensive de sobres)       Aperuita de sobres (an espensive de sobres)       Aperuita de sobres)       Aperuita de sobres (an espensive de sobres)       Aperuita de sobres (an espensive de sobres)       Aperuita de sobres (an espensive de sobres)       Aperuita de sobres)       Aperuita de sobres)       Aperuita de sobres)       Aperuita de sobres)       Aperuita de sobres)       Aperuita de sobres)       Aperuita de sobres)       Aperuita de sobres)       Aperuita de sobres)       Aperuita de sob                                                                                                    | ritorio → Menú → Procesos de la Entidad                                                                                                    | Estatal → Expediente → Apertura de sobres                  |                                   | ld de página:: 10004290 Ayuda 🔇 |
| <ul> <li>Apertura de sobres</li> <li>Ref: La GS-001-2021<br/>(Presentación de oferta)</li> <li>COFERTA</li> <li>■ 20112021 11:36 AM</li> <li>■ Soprando apertura</li> </ul>                                                                                                    | ) Volver                                                                                                    |                                                            |                                   | Abrir sobres                    |
|                                                                                                    | Apertura de sobres     Apertura de sobres     Apertura de sobre | CFERTA<br>≥<br>25/11/2021 11:36 AM<br>■ Esperando apertura | LISTO PARA ABRIR<br>Admir Ciertas |                                 |

Haz clic en "Abrir sobres" para que el SECOP II desencripte la información de las ofertas.

| eedores 🔻 Menú 🔻 🛛 Ir a                                                                                                    | <b>▼</b>                                                                                      |                                                                                                    | Buscar                                                                                                    |
|----------------------------------------------------------------------------------------------------|-----------------------------------------------------------------------------------------------|----------------------------------------------------------------------------------------------------|----------------------------------------------------------------------------------------------------|
| Estatal → Expediente → Apertura de sobr                                                                                                    | 25                                                                                            |                                                                                                    | Id de página:: 10004290 Ayuda (?                                                                                                    |
|                                                                                                    |                                                                                               |                                                                                                    | Abrir sobres                                                                                                    |
| La apertura de sobres fue                                                                                                    | iniciada.                                                                                     |                                                                                                    |                                                                                                    |
| CFERTA  Solution  Solution |                                                                                               | Constancia del SEC                                                                                                    | 25/11/2021 11:15 AM                                                                                                    |
| 2 Oferentes 2                                                                                                    |                                                                                               |                                                                                                    | L 25/11/2021 11-18 AM                                                                                                    |
| Oferta: COI.RPL.114505                                                                                                    | El SECOP II realizará la desencriptación de las<br>ofertas teniendo en cuenta, la cantidad de | Constancia del SE(                                                                                                    | COP   Incumplimiento(0)   Notas(0)                                                                                                    |
|                                                                                                    |                                                                                               | <ul> <li>Eddores V Menu ra</li> <li>Apertura de sobres</li> <li>La apertura de sobres fue iniciada.</li> <li>OFERTA</li> <li>201120211136 AM</li> <li>Apertura</li> <li>Oferentes 1</li> <li>Oferentes 2</li> <li>Oferentes 2</li> <li>Oferentes 2</li> <li>Oferentes 2</li> <li>Oferentes 2</li> <li>Oferentes 2</li> <li>Oferentes 2</li> <li>Oferentes 4</li> </ul> | Decodes       Manu       If a         Italiai - Expediante - Apertura de sobres         Image: Constancia da Sel         OFERTA         Image: Constancia da Sel         Image: Constancia da Sel <t< td=""></t<> |

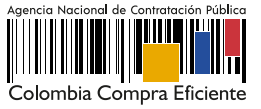